### Stata 17 Download Instructions for VU Students

How to get your software:

- 1. Go to https://www.stata.com
- 2. Scroll over the word "Purchase" at the top of the screen, and then slide the mouse over to "Order Stata" and click on "Order Stata."

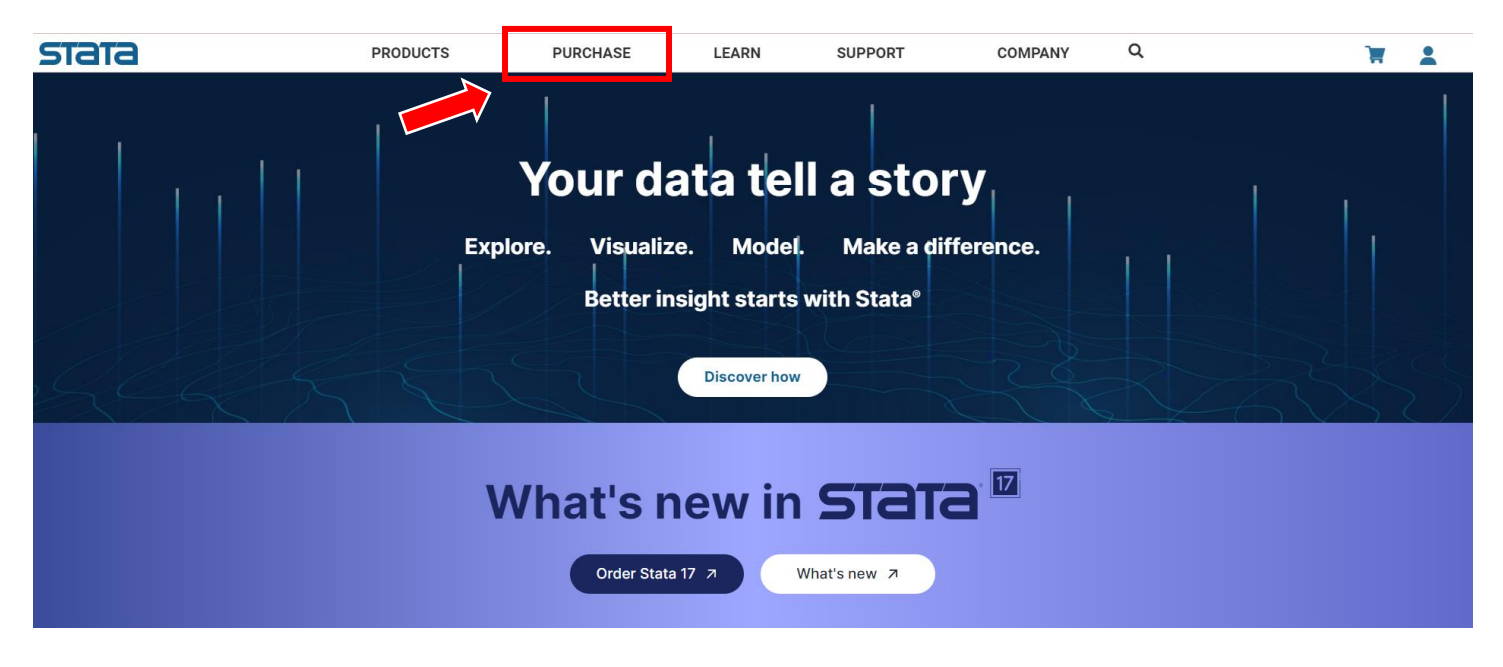

3. A new screen will appear with a world map. Click on "United States" or click the US on the map. Then, click on "View Pricing".

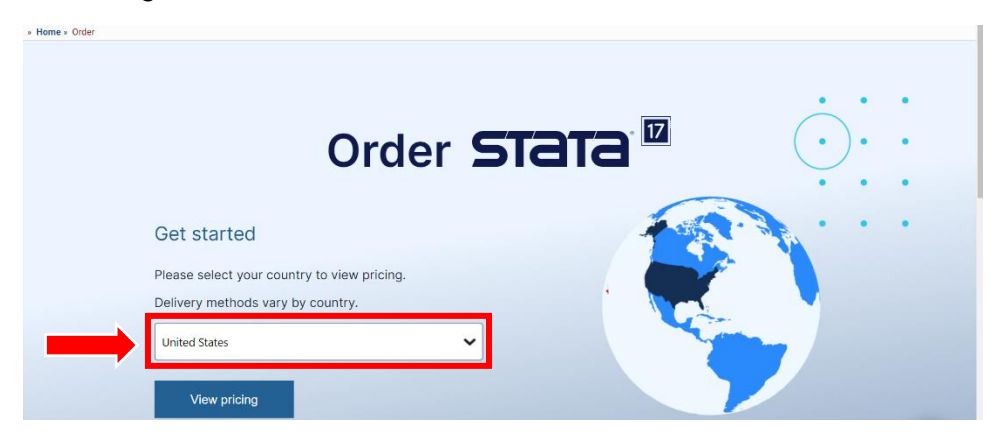

4. A new screen will appear. Click on "Student".

| 🔠 Order Stata   Buy or upgrade Stat 🗙 🕂                      |                                   |                                               |                                                                         |                 |                                                  |         |   |  |
|--------------------------------------------------------------|-----------------------------------|-----------------------------------------------|-------------------------------------------------------------------------|-----------------|--------------------------------------------------|---------|---|--|
| ← → C 🕯 StataCorp LLC [US]   https://www.stata.com/order/dl/ |                                   |                                               |                                                                         |                 |                                                  |         |   |  |
| stata                                                        | PRODUCTS                          | PURCHASE                                      |                                                                         | LEARN           | SUPPORT                                          | COMPANY | Q |  |
| » Home » Order                                               | Order Stata® son<br>Pu            | der Stata<br>equest a quote<br>urchasing FAQs | Bookstore<br>Stata Press books<br>Books on Stata<br>Books on statistics |                 | Stata Journal<br>Gift Shop                       |         |   |  |
|                                                              | today.                            | o ronning nonproni, oudoanona                 | <del>, vi otaacin avo, rien</del>                                       | hararraaat ahâr | uuoo, unu ronomaio are aranasiori raoo your orac |         |   |  |
|                                                              | Business     Government/nonprofit |                                               |                                                                         |                 |                                                  |         |   |  |
|                                                              |                                   |                                               |                                                                         |                 |                                                  |         |   |  |
|                                                              | Education                         |                                               |                                                                         |                 |                                                  |         |   |  |
|                                                              | 🔊 Student                         |                                               |                                                                         |                 |                                                  |         |   |  |

# 5. Choose "New Purchase."

| 🔛 Order Stata   Buy or upgrade Stat 🗙 🕂                                           |                                                                                                    |          |       |         |         |   |  |
|-----------------------------------------------------------------------------------|----------------------------------------------------------------------------------------------------|----------|-------|---------|---------|---|--|
| $\leftarrow$ $\rightarrow$ C $($ StataCorp LLC [US]   https://www.stata.com/order | er/dl/                                                                                                    |          |       |         |         | ☆ |  |
| stata                                                                             | PRODUCTS                                                                                                    | PURCHASE | LEARN | SUPPORT | COMPANY | Q |  |
| » Home » Order                                                                    |                                                                                                    |          |       |         |         |   |  |
|                                                                                   | Order Stata® software                                                                                                    |          |       |         |         |   |  |
|                                                                                   | Purchase Stata for business, government, nonprofit, educational, or student use. New purchases, upgrades, and renewals are available. Place your order today. |          |       |         |         |   |  |
|                                                                                   | (🗍) Business                                                                                                    |          |       |         |         |   |  |
|                                                                                   | <u></u> Government/nonprofit                                                                                                    |          |       |         |         |   |  |
|                                                                                   | Education                                                                                                    |          |       |         |         |   |  |
|                                                                                   | Student                                                                                                    |          |       |         |         |   |  |
|                                                                                   | <ul> <li>New purchase</li> <li>Upgrade</li> <li>Renew</li> </ul>                                                                                              |          |       |         |         |   |  |

6. Select "Perpetual," then click "Buy" Stata/BE (Basic Edition) (\$225 USD) box.

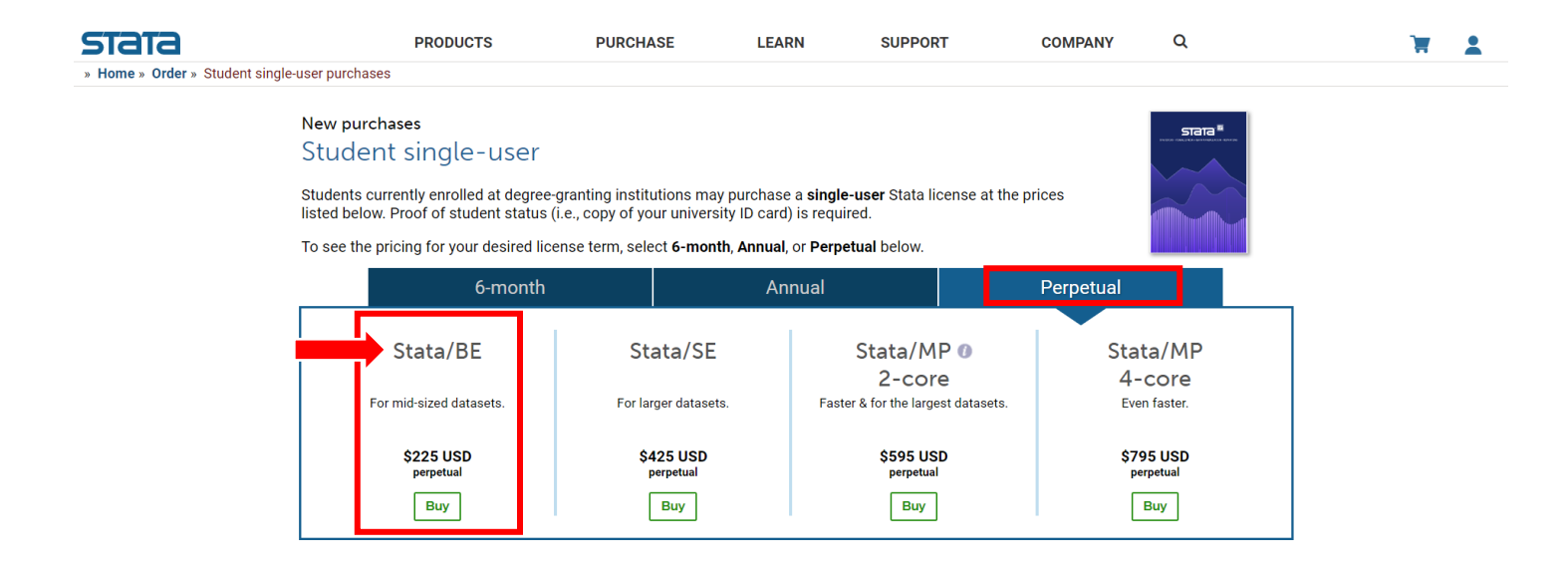

7. Click "Add to Cart." It is <u>not necessary</u> to select "Include DVD."

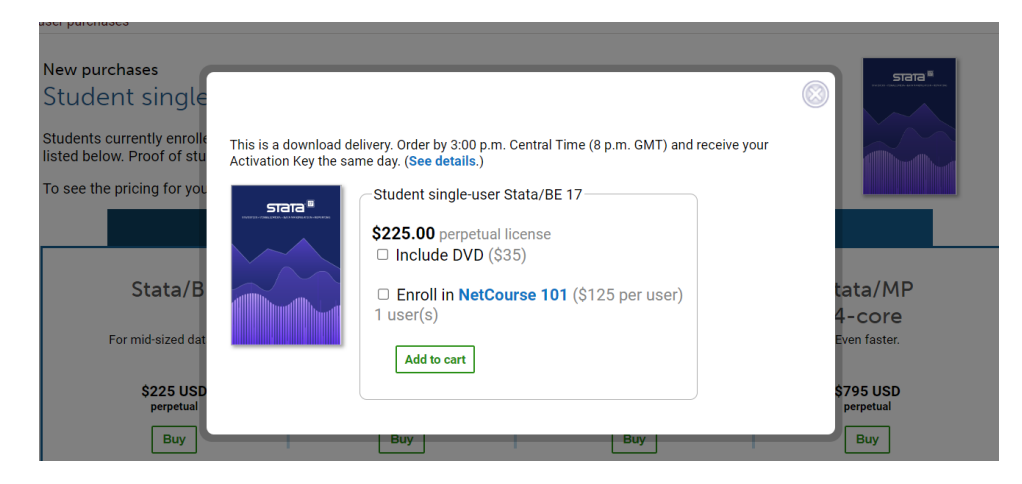

### 8. Click on "Checkout".

#### stata

T (1)

### Your shopping cart

| Product                                     |                                            | Qty | Price                                                       |
|---------------------------------------------|--------------------------------------------|-----|-------------------------------------------------------------|
| ×                                           | Stata/BE perpetual for students (download) | 1   | \$225.00                                                    |
| Conference code (o<br>Enter conference code | ptional)                                   |     |                                                             |
|                                             |                                            | _   | Subtotal: \$225.00<br>Tax: —<br>Total: \$225.00<br>Checkout |

9. Select your checkout method by choosing "Register." Press "Continue".

| Stata/BE                                | nernetual for students (download)                                                                                                    |                                                                                                    | . 1 \$                                       |
|-----------------------------------------|----------------------------------------------------------------------------------------------------|----------------------------------------------------------------------------------------------------|----------------------------------------------|
|                                         | Log in or create an account                                                                                                    | ×                                                                                                    |                                              |
| erence code (optional<br>onference code | I have a Stata account   Log in to your account using your email address   Log   Password *   I   Protected by reCAPTCHA Protected by reCAPTCHA Protected by reCAPTCHA Protected by reCAPTCHA Dispose Dispose Log in * Required Fields | Create new account<br>In your account you will be able to<br>view your order status, access your<br>stata software and license, and<br>update your account information.<br>Register | Subtotal: \$2<br>Tax:<br>Total: \$2<br>Check |
|                                         | 🔊 () 🌱 in                                                                                                    |                                                                                                    |                                              |

## 10. Complete the purchase.

| stata | PRODUCTS                                                                                          | PURCHASE                                                                                                    | LEARN                                                                                                    | SUPPORT                                                                                                    | COMPANY                       | Q | È (1 item) |
|-------|---------------------------------------------------------------------------------------------------|----------------------------------------------------------------------------------------------------|----------------------------------------------------------------------------------------------------|----------------------------------------------------------------------------------------------------|-------------------------------|---|------------|
|       | Checkout<br>YOUR<br>CHECKOUT<br>PROGRESS<br>Billing Address<br>End-User Address<br>Payment Method | CHECKOUT METHOD<br>Billing Information<br>• First Name<br>Middle Name/Initial<br>• Last Name<br>Company<br>• Email Address<br>• Confirm Email Address<br>• Confirm Email Address<br>• Conting<br>• Address<br>• City<br>• State/Province/Region<br>• Zip/Postal Code<br>• Telephone | United States United States Rease select region, state or pro Rease select region, state or pro Rease select | vince     es. If this purchase is billed to a tax-<br>ta to provide a copy of your exemption<br>facing your order. | CONTINUE<br>* Required Fields |   | Chat now   |
|       |                                                                                                   | ORDER REVIEW                                                                                                    |                                                                                                    |                                                                                                    |                               |   |            |

- 11. Download the software as directed using your activation key provided at purchase.
- 12. *Important:* Make sure you are able to open the software on your computer **<u>before</u>** the first day of class.